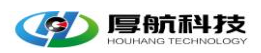

# LiveMedia 视频网关 用户使用手册

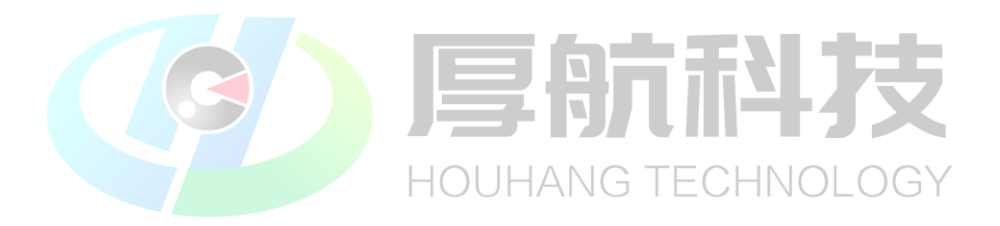

## 杭州厚航科技有限公司

2022 年 4 月

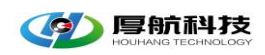

## 目录

| 1 | 简介     |                                | 4  |
|---|--------|--------------------------------|----|
| 2 | 主要功能   | 2<br>2                         | 4  |
| 3 | 使用说明   | ╡                              | 4  |
|   | 3.1 用  | 户登陆                            | 4  |
|   | 3.2 概  | 览                              | 5  |
|   | 3.2.1  | 密码修改                           | 6  |
|   | 3.2.2  | 退出系统                           | 7  |
|   | 3.2.3  | 开发文档                           | 7  |
|   | 3.3 视  | 频应用                            | 8  |
|   | 3.3.1  | 视频预览                           | 8  |
|   | 3.3.2  | 历史回放                           | 12 |
|   | 3.4 基  | 础配置                            | 13 |
|   | 3.4.1  | 组织管理                           | 13 |
|   | 3.4.2  | ·<br>设备管理 ノーニナー トノノ し 川 ー トクノン | 13 |
|   | 3.4.3  | 存储(CVR)管理UHANG TECHNOLOGY      | 14 |
|   | 3.4.4  | 录像计划配置                         | 14 |
|   | 3.4.5  | 国标设置                           | 15 |
|   | 3.4.6  | 平台设置                           | 16 |
|   | 3.4.7  | 系统设置                           | 17 |
|   | 3.4.8  | CS 权限组                         | 17 |
|   | 3.4.9  | 用户管理                           | 18 |
| 4 | 常见问题   | <u>بر</u>                      | 19 |
|   | 4.1 Ca | n't find key frame             | 19 |
|   | 4.1.1  | 故障原因                           | 19 |
|   | 4.1.2  | 解决办法                           | 19 |
|   | 4.2 Op | ben failed                     | 19 |
| 5 | 技术支持   | F                              | 19 |
|   |        |                                |    |

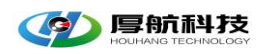

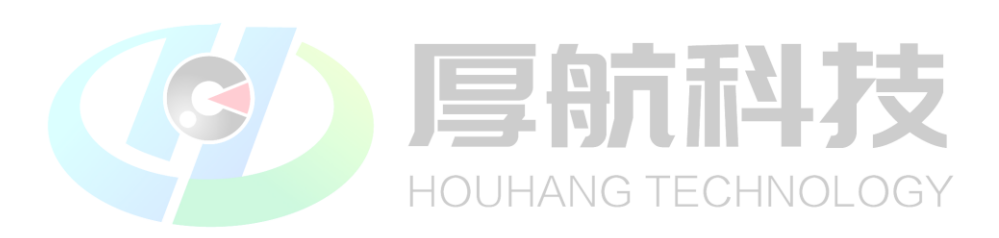

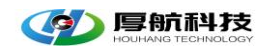

## 1 简介

该文档描述 LiveMedia 视频网关的安装、使用以及在使用过程中会遇到的主要问题描述及解决办法。

### 2 主要功能

- ✓ 通过 ONVIF/RTSP/海康 SDK/大华 SDK/GB28181 等协议视频设备接入
- ✔ 支持支持云台控制、焦距缩放
- ✓ 全平台(PC/Android/iOS/小程序/H5)观看,支持 WebRTC、RTMP、RTSP、
   HLS、HTTP-FLV、WS-FLV 等格式的视频流分发
- ✓ 支持设备(IPC/NVR/CVR)录像、云端录像存储、检索、点播、下载
- ✓ 视频支持 H264/H264
- ✓ 音频支持 AAC/G711A/G711U/G722 等 □
- ✓ 支持一对多、多对一、多对多的跨地区、多中心的集群语音通话
- ✓ 支持 Web 页面配置管理 HOUHANG TECHNOLOGY
- ✓ 支持用户管理、权限验证、播放回调鉴权
- ✔ 支持分屏展示
- ✓ 支持二次开发,提供 RESTFul 开发接口
- ✔ 支持视频网关云平台级联
- ✓ 支持 CS 和 BS 架构,提供 CS 客户端
- ✓ Linux64 操作系统

### 3 使用说明

#### 3.1用户登陆

打开浏览器,在地址栏输入服务安装地址,如192.168.1.100:9030,并按键盘

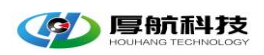

上的"Enter"键,系统弹出"LiveMedia视频监控平台"登录界面,如图 3-1 登陆界面所示。

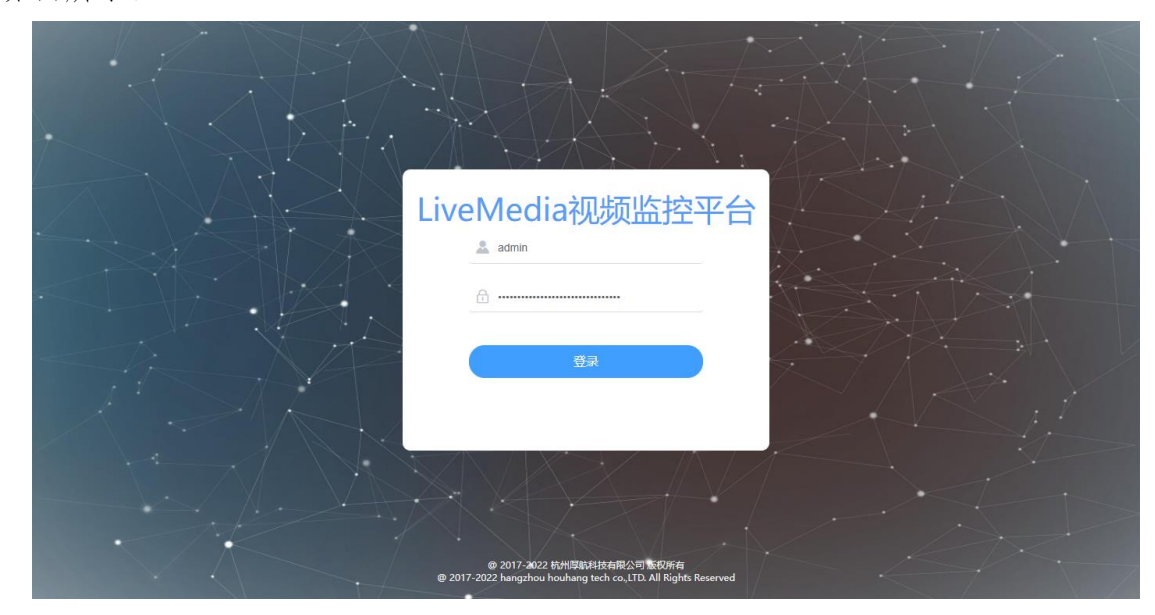

图 3-1 登陆界面

在用户和密码栏输入默认用户名和密码,点击登陆进入视频网关配置页面。 说明:视频网关出厂的默认账号:admin,密码: admin。登陆系统后,为 确保您系统的安全,请尽快修改默认密码。NG TECHNOLOGY

↓↓ 说明:视频网关出厂默认 IP 地址为 192.168.1.175,如果地址不对请检查 网线连接是否正常,同时也可在我司官网技术支持专区下载视频网关搜索软件。

#### 3.2 概览

登陆平台后首先进入平台概览页面,在此页面上显示平台的版本号、授权信息、运行信息(如 CPU、内存、带宽、接入设备类型及设备在线率统计信息),

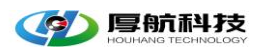

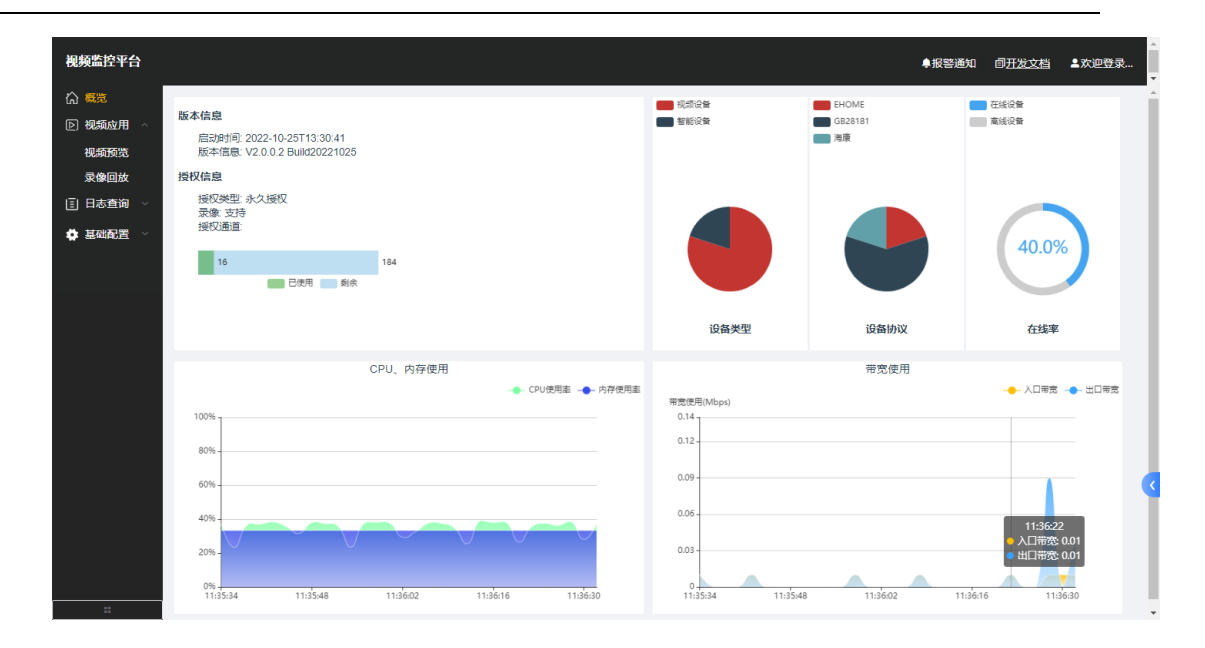

图 3-2 概览

3.2.1 密码修改

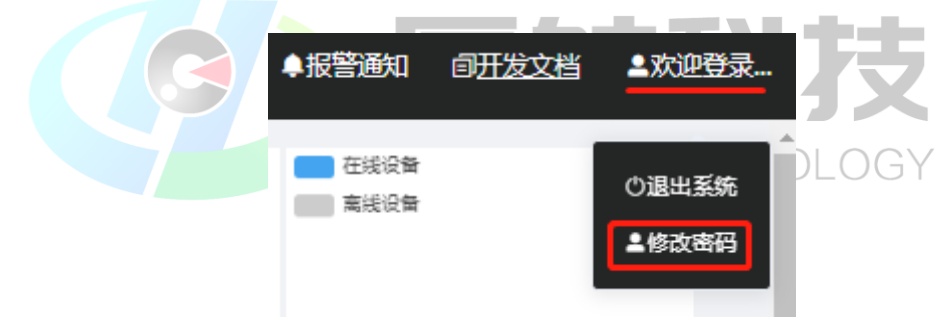

图 3-3 密码修改

点击概览页面右上角欢迎登陆图标,如图 3-3 密码修改示意,进入密码修 改界面,如图 3-4 密码修改界面,按照提示输入新密码,完成密码修改。

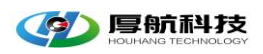

 $\times$ 

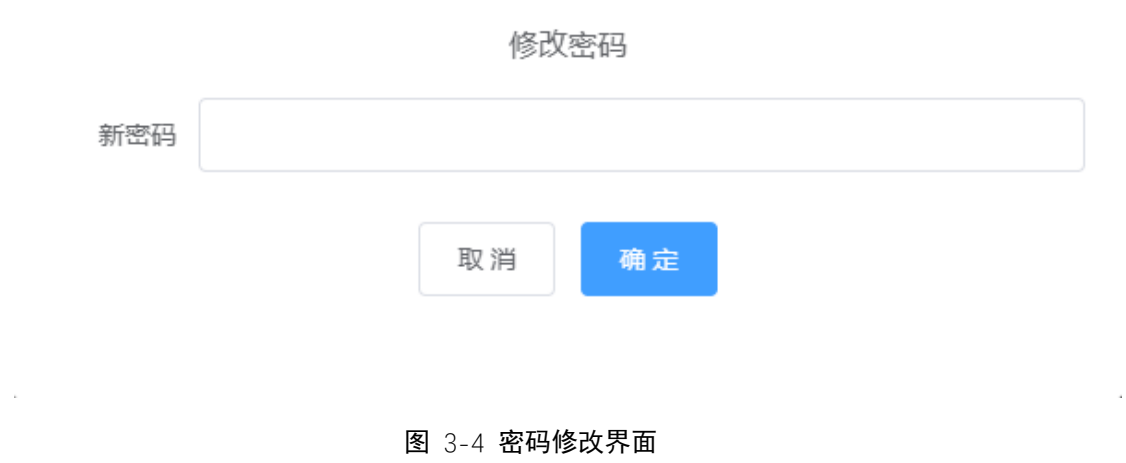

3.2.2 退出系统

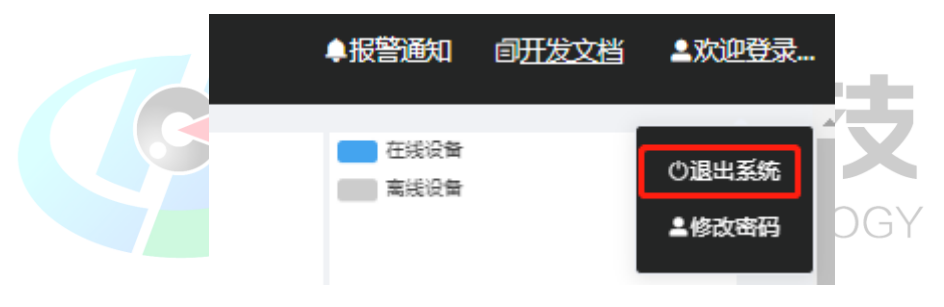

#### 图 3-5 退出登陆

点击概览界面右上角退出登陆按钮,可退出系统,浏览器跳转至登陆界 面。

#### 3.2.3 开发文档

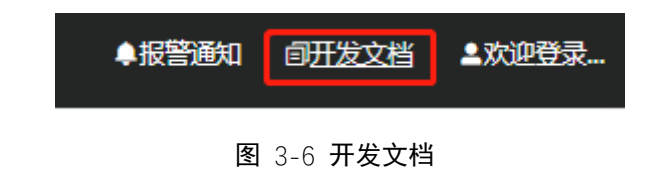

如图 3-6 开发文档,点击按钮进入开发文档详情页面。

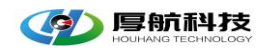

3.2.4 报警通知

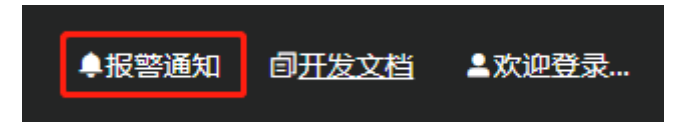

图 3-7 报警通知

如图 3-7 报警通知,点击主界面右上方报警通知按钮,在页面侧面会弹出报警列表页面,展示最近 50 条报警信息,如图 3-8 报警列表

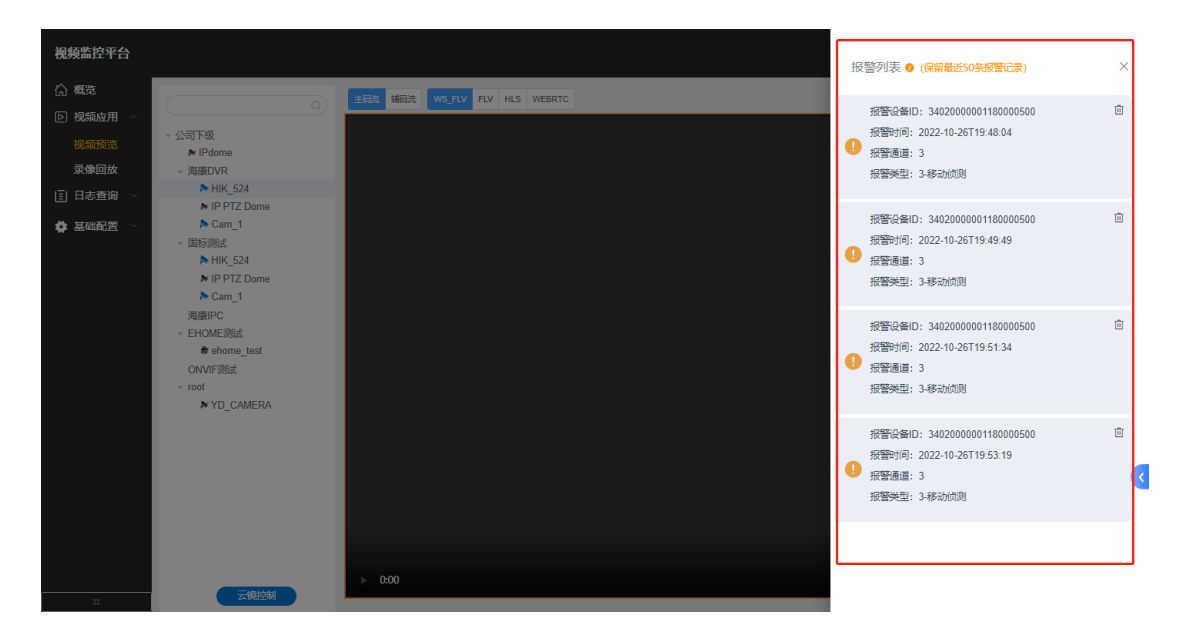

#### 图 3-8 报警列表

#### 3.3视频应用

主要功能是实时视频预览、云台控制、云镜控制、语音对讲和历史回放。

#### 3.3.1 视频预览

点击左侧视频应用→→→视频预览进入界面,如图 3-9 视频预览,左侧为根据组织结构分组的设备列表,右侧为视频播放窗口。

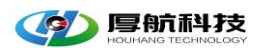

| iveMedia视频监控 | 评台                 | 退出登录 🍄 自开发文档                    |
|--------------|--------------------|---------------------------------|
| 概览           |                    |                                 |
| 视频应用         |                    |                                 |
| 版预览          | ✓ root             | 2022-06-21 13:46:57 星期 <u>二</u> |
| 像回放          | > 200onvif         |                                 |
| <b>志础配置</b>  | ➤ ehome_200 ➤ test |                                 |
|              | 🏞 139_onvif        |                                 |
|              |                    |                                 |
|              |                    |                                 |
|              |                    |                                 |
|              |                    |                                 |
|              |                    |                                 |
|              |                    |                                 |
|              |                    |                                 |
|              |                    |                                 |
|              |                    | A                               |
|              |                    | A A                             |
|              | 二統計制               | Cam 1                           |
|              | Zamarina           |                                 |

图 3-9 视频预览

#### 3.3.1.1 实时视频

左侧设备列表中,灰色带红斜杠表示设备离线,蓝色表示设备在线。 通过单击左侧设备列表播放视频。

页面中播放器右上方的按钮如错误!未找到引用源。,从左往右依次为:主码 流、辅码流选择、视频分发类型(WebsocketFLV,HHTP-FVL,HLS,WEBRTC)选 择、关闭所有视频窗口、单窗口、4窗口、9窗口、全屏播放。

#### 3.3.1.2 云镜控制&语音对讲

点击视频预览界面左侧下方**云镜控制**按钮,进入云镜控制界面,如图 3-10 云镜控制界面,在此界面上可以控制摄像头的云台上、下、左、右旋转,镜头聚 焦、

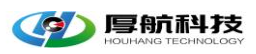

| €      | K 7      |      |       |
|--------|----------|------|-------|
| Q      | 3K<br>NK | 0    |       |
| 请选择    |          | ~    |       |
| 名称     |          |      |       |
| 预置点(1~ | 255)     |      |       |
| 定位修改   |          | 添加删除 | OLOGY |

图 3-10 **云镜控制** 

缩放、光圈大小等控制操作,预置点的增、删、改和设备语音对讲。

图标功能说明:

| 图标示意图             | 功能说明(□□支持长按持续控制摄像头) |
|-------------------|---------------------|
| €                 | 控制镜头放大              |
| Q                 | 控制镜头缩小              |
| К Л<br>К Л<br>К Л | 调整镜头焦距放大            |
| <u>ук</u>         | 调整镜头焦距缩小            |
|                   | 控制镜头光圈放大            |
| 0                 | 控制镜头光圈缩小            |

杭州厚航科技有限公司

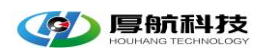

| Ś | 打开/关闭语音对讲     |
|---|---------------|
|   | 控制摄像头云台前后左右上下 |

①说明:语音对讲功能需要通过浏览器获取本地设备的音频采集权限,正式部署时视频网关需要启用 HTTPS。开发做功能测试时可以在浏览器设置可信机制临时绕过安全检查,启用语音对讲,下面以 Chrome 浏览器为例说明。

| Q Search flags                                                                                                    |                                                                            | Reset all                                  | A |
|----------------------------------------------------------------------------------------------------|----------------------------------------------------------------------------|--------------------------------------------|---|
| Experiments<br>WARNING: EXPERIMENTAL FEATURES AHEADI By enabling these fea<br>compromise your security or privacy. Enabled features apply to all use<br>admin you should not be using these flags in production.<br>Interested in cool new Chrome features? Try our <u>beta channel</u> .                                                                                                    | ו<br>tures, you could lose browser d<br>rrs of this browser. If you are ar | 102.0.5005.115<br>data or<br>nı enterprise |   |
| Available                                                                                                    | Unavailable                                                                |                                            |   |
| Insecure origins treated as secure<br>Treat given (insecure) origins as secure origins. Multiple origins can be sup<br>comma-separated list. Origins must have their protocol specified e.g. "http:<br>For the definition of secure contexts, see http://word.github.io/webappsec-<br>– Mac, Windows, Linux, ChromeOS, Android, Fuchsia, Lacros<br>http://192.168.3.23:9030.http://192.168.1.89:8080<br>Bunsafelv-treat-insecure-origin-as-secure | plied as a<br>//example.com".<br>-secure-contexts/<br>Enab                 | bled 🗸                                     |   |
| Temporarily unexpire M100 flags.<br>Temporarily unexpire flags that expired as of M100. These flags will be rem<br>Mac, Windows, Linux, ChromeOS, Android, Fuchsia, Lacros<br>#temporary-unexpire-flags-m100                                                                                                    | ioved soon. – Defa                                                         | ault 🗸                                     |   |
| Temporarily unexpire flags that expired as of M101. These flags will be rem<br>Mac, Windows, Linux, ChromeOS, Android, Fuchsia, Lacros<br><u>#temporary-unexpire-flags-m101</u>                                                                                                    | ioved soon. – Defa                                                         | ault 🗸                                     | Ţ |

图 3-11 Chrome 设置

在 Chrome 浏览地址栏输入 chrome://flags 进入页面如图 3-11 Chrome 设置, 在 Search Flags 搜索栏中输入 Insecure origins treated as secure 后,点击 Serach 按 钮,进入图 3-12 Chrome 安全设置,在图示中编辑框里输入要信任的地址栏后, 选择 Enable,重新启动浏览器后即可跳过语音对讲时浏览器的安全检查。

| eMedia 视频网关                                                                                                    |                                                                                                  | HOUHANG TECHNOLOGY            |
|----------------------------------------------------------------------------------------------------|--------------------------------------------------------------------------------------------------|-------------------------------|
| Q Insecure origins treated as secure                                                                                                    | $\otimes$                                                                                        | Reset all                     |
| Experiments                                                                                                    |                                                                                                  | 102.0.5005.115                |
| Available                                                                                                    | U                                                                                                | Jnavailable                   |
| Insecure origins treated as secure<br>Treat given (insecure) origins as secure origins. Multiple o<br>comma-separated list. Origins must have their protocol sp<br>For the definition of secure contexts, see https://w3c.githu<br>– Mac, Windows, Linux, ChromeOS, Android, Fuchsia, Lacr                                                                                                    | rigins can be supplied as a<br>ecified e.g. "http://example.<br>ib.io/webappsec-secure-cor<br>os | com".<br>ntexts/<br>Enabled ~ |
| http://192.168.3.23:9030,http://192.168.1.89:80                                                                                                    | 080                                                                                              |                               |
| Here a faile the attention of the second states and the second states and the second states at the second states at the second states a |                                                                                                  |                               |

图 3-12 Chrome 安全设置

### 3.3.2 历史回放

点击左侧视频应用→→→录像回放进入界面,如图 3-13 录像回放,左侧为 根据组织结构分组的设备列表,右侧为录像播放窗口。

| 视频监控平台        |                                                                                                    |                                                      |                                            |                                            | ●报警通知            | 0 间 <u>开发文档</u> | ▲欢迎登录 |
|---------------|----------------------------------------------------------------------------------------------------|------------------------------------------------------|--------------------------------------------|--------------------------------------------|------------------|-----------------|-------|
| ☆ 概覧 ▶ 视频应用 ∧ | Q                                                                                                    | 录像来源                                                 | 设备卖像 🗸 🗸                                   | 时间 🗎 2022-10-27                            | 列表视图时间           | 视图              | ĺ     |
| 视频预览<br>录像回放  | ▼ 公司下级<br>▶ IPdome<br>▼ 海康DVR                                                                                                    |                                                      |                                            |                                            |                  | ×               | _     |
|               | <ul> <li>▶ HIK, 524</li> <li>▶ HIK, 524</li> <li>▶ Cam_1</li> <li>&gt; 国际问题式</li> <li>&gt; 国际问题式</li> <li>&gt; EHOMEI回版式</li> <li>ONVIFI阅试式</li> <li>&gt; root</li> </ul> |                                                      |                                            |                                            |                  |                 |       |
|               |                                                                                                    | ▶ 0:00<br>序号                                         | 开始时间                                       | 结束时间                                       | 1倍 🗸<br>文件大小(Kb) | wy C3 :<br>操作   |       |
|               |                                                                                                    | 1 ch0001_000100035050001<br>2 ch0001_000100035170000 | 2022-10-27T00:01:01<br>2022-10-27T00:27:01 | 2022-10-27T00:27:01<br>2022-10-27T01:07:33 | 667108           | 潤放 下戦<br>潤放 下戦  |       |
|               |                                                                                                    | 3 ch0001_000100034270000                             | 2022-10-27T01:07:33                        | 2022-10-27T01:48:02                        | 1039386          | <b>潤</b> 放 下載   |       |
| ::            |                                                                                                    |                                                      |                                            |                                            |                  |                 | *     |

图 3-13 录像回放

进入录像回放界面,需要先选择录像类型、查询日期查询录像,根据返回的 录像文件列表可选择按时间回放、文件回放和录像下载。

🔨 📼 6 ÷ XN †

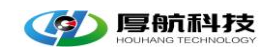

#### 3.4基础配置

#### 3.4.1 组织管理

点击左侧基础配置→→→组织管理进入界面,如图 3-14 组织管理。

| LiveMedia视频监 | <u>Ф</u> РН                         | ₽报警通知 | 间开发文档 | ≜欢迎登录… |
|--------------|-------------------------------------|-------|-------|--------|
| (h) 概览       |                                     |       |       |        |
| D 视频应用 ~     |                                     |       |       |        |
| 日志查询 ~       | ● 新增 2. 修改 回 删除                     |       |       |        |
| ★ 其础配置 ^     | v 中国XXX集团<br>= 第一四のK                |       |       |        |
|              |                                     |       |       |        |
| 组织管理         | <b>争</b> 而549                       |       |       |        |
| 设留管理         | ★ 第二研究所                             |       |       |        |
| 存储[CVR]管理    | 動詞(全小語)<br>会成に本不良                   |       |       |        |
| 录像计划配置       | ✓ 公司下级                              |       |       | _      |
| 国标设置         | 国标题试                                |       |       |        |
| 系统设置         | ONVIF測成 <sup>©</sup> 之 <sup>①</sup> |       |       | _      |
| CS权限组        | 海康IPC<br>海南DVR                      |       |       |        |
| 用户管理         | EHOME測试                             |       |       |        |
| 11           |                                     |       |       | •      |
|              | 图 3-14 组织管理                         | X     |       |        |
| 在此页面         | 上可以对组织结构进行增、删、改等操作。NOLO             | GY    |       |        |

#### 3.4.2 设备管理

点击左侧基础配置→→→设备管理进入界面,如图 3-15 设备管理。

| LiveMedia视频监 | 控平台                                                                                                    |                                                                                                    |                                                                       |                                                                                                    |                                                                                       |                                                                                                    |                                                                                                    | ■报警通知                                     | 间 <u>开发文档</u>                                                                                                    | ≜欢 <u>迎登</u> 录…                        |
|--------------|----------------------------------------------------------------------------------------------------|----------------------------------------------------------------------------------------------------|-----------------------------------------------------------------------|----------------------------------------------------------------------------------------------------|---------------------------------------------------------------------------------------|----------------------------------------------------------------------------------------------------|----------------------------------------------------------------------------------------------------|-------------------------------------------|----------------------------------------------------------------------------------------------------|----------------------------------------|
| LiveMedia视频监 | <ul> <li>空</li> <li>中国XXX集团</li> <li>&gt; 第一研究所</li> <li>&gt; 第二研究所</li> <li>&gt; 第二研究所</li> <li>&gt; 公司下级</li> </ul> | <ul> <li>上決留信</li> <li>●</li> <li>- 座号</li> <li>- 二</li> <li>- 二</li></ul> | 新潟 2, 病社 () 新潟 2, 病社 () ジロネック・シーン・シーン・シーン・シーン・シーン・シーン・シーン・シーン・シーン・シーン | 謝除 Q 3<br>設备名称<br>alson<br>alson<br>cwj<br>GB28181<br>GB28181 | 会会发现<br>「家协议<br>ONVIF<br>ONVIF<br>GB28181<br>GB28181<br>GB28181<br>GB28181<br>GB28181 | <ul> <li>収益失望</li> <li>視振设备</li> <li>視振设备</li> <li>視振设备</li> <li>視振设备</li> <li>視振设备</li> <li>視振设备</li> <li>視振设备</li> <li>視振设备</li> <li>視振设备</li> <li>視振设备</li> <li>視振设备</li> <li>視振设备</li> <li>視振设备</li> <li>視振设备</li> <li>視振设备</li> </ul> | IP地址/絵码<br>IP地址/絵码<br>192.168.1.00<br>192.168.1.00<br>192.168.1.00<br>192.168.1.00<br>34020000018000000<br>34020000013000000<br>340200000132000000<br>340200000020000000<br>34020000020000000<br>340200000200000000<br>340200000200000000 | ■記録法式 ■記録表表 ■記録表表 1 1 2 1 1 1 1 1 1 1 1 1 | <ul> <li>         ・日本会社         ・日本会社</li></ul> | ▲ 次江巴谷录…<br>退作<br>○ 更新<br>○ 更新<br>○ 更新 |
|              |                                                                                                    | . 10                                                                                                    | 3402000001327500007                                                   | IPC_ONVIF<br>共19条                                                                                                    | GB28181<br>10条/页 ~                                                                    | 视频设备<br>< 1                                                                                                    | 34020000020000000<br>2 > 前往 1                                                                                                    | 1 1<br>〕页                                 | ●高线                                                                                                    | <                                      |

图 3-15 设备管理

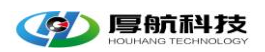

在此页面上可以对摄像机进行增、删、改、查等操作。

### 3.4.3 存储(CVR)管理

点击左侧**基础配置→→→存储[CVR]管理**进入界面,如图 3-15 设备管理。 配置 CVR 关联映射后,视频网关可针对已经在 CVR 上直接存储前端摄像 头的录像进行访问。

| LiveMedia视频监控                                                                    | 平台                  |                                              |                | 阜报警通知 | 间开发文档 | ▲欢迎登录… |
|----------------------------------------------------------------------------------|---------------------|----------------------------------------------|----------------|-------|-------|--------|
| <ul><li>○ 概覧</li><li>▶ 視频应用 ∨</li><li>■ 日志査询 ∨</li></ul>                         | 存储管理 ● 新谱 2 编辑 回 删除 |                                              |                |       |       |        |
| ◆ 基础化置 △<br>组织管理<br>设备管理<br>穿线(CVR)管理<br>录像计划机置<br>国际设置<br>系统设置<br>CS权限组<br>用户管理 | 1949 (QBR566        | 「「新校校<br>「新元政策<br>共 0 条 10年/页 〜 ( <b>1</b> > | IP地址<br>前在 1 页 |       | 統口    |        |
| ŧ                                                                                |                     |                                              |                |       |       |        |

#### 图 3-16 存储 CVR 管理

ÜÜ说明:存储 CVR 管理目前仅支持海康的 CVR 系列产品

### 3.4.4 录像计划配置

点击左侧基础配置→→→录像计划配置进入界面,如图 3-17 录像计划配置。

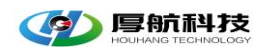

| 2 300 m                                                                                                    | veMedia视频监   | 控平台    |      |                     |                     | ●报警  | 随知 ◎ <u>开发文档</u> ▲欢迎登录… |
|----------------------------------------------------------------------------------------------------|--------------|--------|------|---------------------|---------------------|------|-------------------------|
| 1 1       1 2022-10-10100 000       2022-11-30100 0.00       日息用       2 0         1 1       1 2022-10-1010 0.00       2022-11-3010 0.00       日息用       2 0         20430828       2                                                                                                    | 概览<br>视频应用 ~ | 录像计划配置 |      |                     |                     |      |                         |
| · ARCH · ARCH · ARCHARA ARACHARA ARACHARAA ARACHARAA | 日志查询 🗸       | ● 新増 《 | 编辑   |                     |                     |      | 请输入计划名称 Q               |
| 虫食菜       1       1       2021-0100.000       2021-1.3000.000       已納       2       2         協会理 <th>基础配置 ^</th> <th>序号</th> <th>计划名称</th> <th>开始时间</th> <th>结束时间</th> <th>启用状态</th> <th>操作</th>                                                                                                    | 基础配置 ^       | 序号     | 计划名称 | 开始时间                | 结束时间                | 启用状态 | 操作                      |
| 公会管理       存储(CVT)管理         季金计划配置          耳心觉觉          系统边置          月二管理                                                                                                    | 组织管理         | □ 1    | 1    | 2022-10-10T00:00:00 | 2022-11-30T00:00:00 | 已启用  | Ø_ 💼                    |
| 存储(CVR)管理         案金计划器置         医际设置         系统设置         CSQ原组         用户管理                                                                                                    | 设备管理         |        |      |                     |                     |      |                         |
| 案金针 知能置<br>国际記書<br>SK论書<br>CS収取組<br>用户管理                                                                                                    | 存储[CVR]管理    |        |      |                     |                     |      |                         |
| 国际公置<br>系统设置<br>CSQT限和<br>用户管理                                                                                                    | 录像计划配置       |        |      |                     |                     |      |                         |
|                                                                                                    | 国际设置         |        |      |                     |                     |      |                         |
|                                                                                                    | CS权限组        |        |      |                     |                     |      |                         |
|                                                                                                    | 用户管理         |        |      |                     |                     |      |                         |
|                                                                                                    |              |        |      |                     |                     |      |                         |
|                                                                                                    |              |        |      |                     |                     |      |                         |
|                                                                                                    |              |        |      |                     |                     |      |                         |
|                                                                                                    |              |        |      |                     |                     |      |                         |
|                                                                                                    |              |        |      |                     |                     |      |                         |
|                                                                                                    |              |        |      |                     |                     |      |                         |
|                                                                                                    |              |        |      |                     |                     |      |                         |
|                                                                                                    |              |        |      |                     |                     |      |                         |

图 3-17 录像计划配置

在此界面配置的录像计划是针对前端摄像头的中心存储。

点击新增按钮进入录像计划配置详情页面,如图 3-18 录像配置,在左侧设 备列表选中需要进行存储的通道,右侧选择存储时间范围,点击确定保存。

| 增录像计划                                                               |   |        |       |        |              |              |                     |   |    |
|---------------------------------------------------------------------|---|--------|-------|--------|--------------|--------------|---------------------|---|----|
| <b>F</b> root                                                       | Q | * 计划名称 | 全天候录像 | 录像计划时间 | © 2022-04-05 | 5 00:00:00 至 | 2023-04-05 00:00:00 |   |    |
| <ul> <li>▶ IPdome</li> <li>▶ 200onvif</li> </ul>                    |   |        |       |        |              |              |                     | 0 | 启用 |
| <ul> <li># ehome_200</li> <li># test</li> <li>120. opvif</li> </ul> | - |        |       |        |              |              |                     |   |    |

#### 图 3-18 录像配置

□□说明:配置中心存储计划,需要在服务器上配置硬盘信息

#### 3.4.5 国标设置

点击左侧基础配置→→→国标设置进入界面,如图 3-19 国标设置。

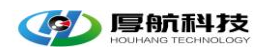

| eMedia视频监控平台 |      |                     |      |              |    | 退出登录 | ø | 自 开发文档 |
|--------------|------|---------------------|------|--------------|----|------|---|--------|
| 概覧           | _    |                     |      |              |    |      |   |        |
| 视频应用         | 国标设置 | 3402000002000000002 | IP地址 | 192.168.3.23 |    |      |   |        |
| डसाहाह्य ^   | 国标端口 |                     | 统一密码 | 12345678     | 修改 |      |   |        |
| 管理           |      |                     |      |              |    |      |   |        |
|              |      |                     |      |              |    |      |   |        |
| WRJ管理        |      |                     |      |              |    |      |   |        |
| 置            |      |                     |      |              |    |      |   |        |
|              |      |                     |      |              |    |      |   |        |
|              |      |                     |      |              |    |      |   |        |
|              |      |                     |      |              |    |      |   |        |
| 组            |      |                     |      |              |    |      |   |        |
| 2            |      |                     |      |              |    |      |   |        |
|              |      |                     |      |              |    |      |   |        |
|              |      |                     |      |              |    |      |   |        |
|              |      |                     |      |              |    |      |   |        |
|              |      |                     |      |              |    |      |   |        |
|              |      |                     |      |              |    |      |   |        |
|              |      |                     |      |              |    |      |   |        |
|              |      |                     |      |              |    |      |   |        |

图 3-19 国标设置

在国标设置页面可进行平台基本 SIP 编码、收流地址及统一接入密码进行设

置。

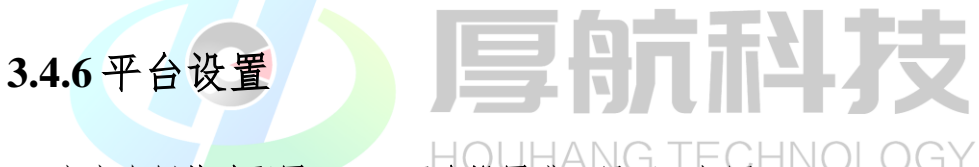

点击左侧**基础配置→→→平台设置**进入界面,如图 3-20 。

| .iveMedia视频监控平    | 台    |        |    |  |
|-------------------|------|--------|----|--|
| <b>既</b> 党        | 平台设置 |        |    |  |
| 视频应用 ジンクション       | 是否启用 | ☑ 启用   |    |  |
| 基础配置              | 平台地址 | 请输入地址  |    |  |
| 组织管理              | 平台端口 | 请输入端口  |    |  |
| 夜衛管理<br>存儲(CVR)管理 | 用户名  | 请输入用户名 |    |  |
| 录像计划配置            | 密码   | 请输入密码  |    |  |
| 国标设置              | 注册状态 | ●在线    |    |  |
| 平台设置              |      |        |    |  |
| 系统设置              |      |        | 修改 |  |
| CS权限组             |      |        |    |  |
| 用尸管埋              |      |        |    |  |
|                   |      |        |    |  |
|                   |      |        |    |  |
|                   |      |        |    |  |
|                   |      |        |    |  |
|                   |      |        |    |  |
|                   |      |        |    |  |

图 3-20 平台设置

在平台设置页面里填写云平台的 IP、端口、及视频网关上配置的用户名、密

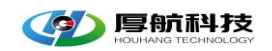

码等信息。

### 3.4.7 系统设置

点击左侧基础配置→→→系统设置进入界面,如图 3-21 系统设置。

| LiveMedia视频监                                                                                                    | 空平台                                               |                         |                                                   | ▲<br>●报警通知  回 <u>开发文档</u> ≜欢迎登录…<br>■ |
|----------------------------------------------------------------------------------------------------|---------------------------------------------------|-------------------------|---------------------------------------------------|---------------------------------------|
| <ul> <li>☆ 概先</li> <li>▶ 視频 成用</li> <li>▶ 視频 成加用</li> <li>■ 日志 査询</li> <li>◆</li> <li>▲ 基础配置</li> <li>▲ 組织管理</li> <li>设备管理</li> </ul> | 接权信息<br>接权类型 永久接权<br>录像 支持<br>接权最進 1000 下额机器码文件   | 工编制的文件                  | 时间设置<br>设备时间 <u>2022-10-27 11:56.09</u><br>同步电路时间 |                                       |
| 計画しい言葉<br>灵像は刻品達<br>国际设置<br>系統设置<br>CS权限组<br>用户管理                                                                                     | 网络配置<br>外闷P 115.239.218.126<br>月长名称<br>eth0<br>确定 | IPIBld:<br>172.31.0.111 | 子柯施衍<br>255 255 255 0                             | 同关<br>172.31.0.1                      |
| =                                                                                                    |                                                   | 图 3-21 系                | 统设置                                               | <b>1</b> X                            |

在系统设置界面可以查看和设置授权信息;同步服务器时间和设置服务器的网络等信息。

#### 3.4.8 CS 权限组

点击左侧基础配置→→→CS 权限组进入界面,如图 3-22 CS 权限组。

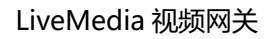

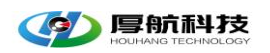

| LiveMedia视频监控平台                                                                      |           |       |     | ●报警通知 | 间开发文档 | ≜欢迎登录 |
|--------------------------------------------------------------------------------------|-----------|-------|-----|-------|-------|-------|
| <ul> <li>○ 概先</li> <li>▶ 視频应用 ∨</li> <li>■ CS权限组</li> <li>● 新増</li> </ul>            |           |       |     |       |       |       |
| [] 日志宣询 ∨<br>序号 ▲ 基础配置 ∧                                                             | 权限组名称     | 权限组ID | 操作  |       |       |       |
| 4 组织管理 1                                                                             | defaultop | 2     | ۵ 🗈 |       |       |       |
| 设备管理<br>存插(CVR)管理<br>录像计划配置<br>国际设置<br>系统设置<br>CSR <b>(限组</b><br>用) <sup>-1</sup> 管理 |           |       |     |       |       |       |
|                                                                                      |           |       |     |       |       | ٥     |

图 3-22 CS 权限组

□□ 说明: CS 权限组配置主要是针对需要用到 CS 客户端的客户,在不同的用户登陆到平台显示不同的设备列表信息。

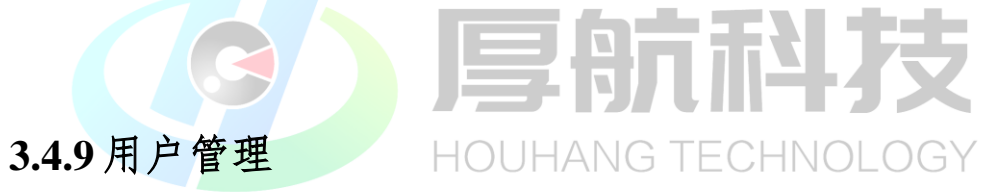

点击左侧基础配置→→→用户管理进入界面,如图 3-23 用户管理。

| LiveMedia视频监                                                 | 控平台                                    |      |       |           | ●报警递  | 99月日日<br>9月日日<br>9月日日<br>9月日日<br>9月日日<br>9月日日<br>9月日日<br>9月日 | ▲欢迎登录 ↓ |
|--------------------------------------------------------------|----------------------------------------|------|-------|-----------|-------|--------------------------------------------------------------|---------|
| (2) 概覧<br>▶ 视频应用 ~                                           | <ul> <li>用户管理</li> <li>● 新增</li> </ul> |      |       |           |       |                                                              |         |
| E 日心三時<br>● 基础配置 ^                                           | 序号                                     | 用户ID | 登录名   | 权限组       | 是否管理员 | 操作                                                           |         |
| 组织管理                                                         | 1                                      | 2    | admin | defaultop | 管理员   | 2 💼                                                          |         |
| 设备管理<br>存储(CRR)管理<br>灵像计划配置<br>国标设置<br>系统设置<br>CS权限组<br>用户管理 |                                        |      |       |           |       |                                                              |         |
|                                                              |                                        |      |       |           |       |                                                              | 3       |

图 3-23 用户管理

杭州厚航科技有限公司

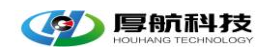

### 4 常见问题

#### 4.1Can't find key frame

#### 4.1.1 故障原因

前端无码流上传或者网络不稳定丢包导致不能完整还原视频帧

#### 4.1.2 解决办法

可以尝试以下几种解决办法:

- ▶ 如果是云服务器请确保网络端口开放协议及端口范围符合要求。
- ▶ 如果是 GB28181 的摄像头或者前端可以设置流传输模式为 TCP 模式

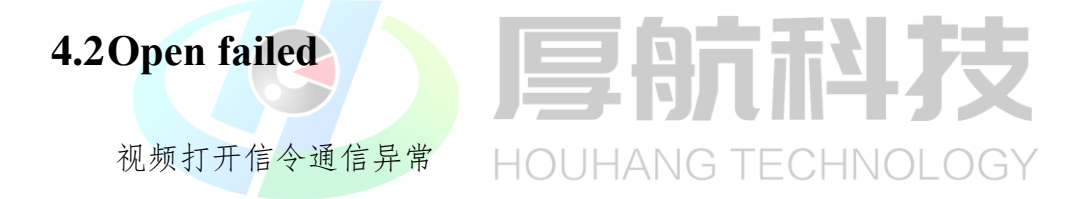

## 5 技术支持

- 售前咨询: www.houhangkeji.com/?contact/
- 技术支持: www.houhangkeji.com/?contact/
- 邮 箱: 373898224@qq.com
- 网 站: www.houhangkeji.com